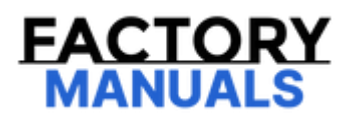

# Your Ultimate Source for OEM Repair Manuals

FactoryManuals.net is a great resource for anyone who wants to save money on repairs by doing their own work. The manuals provide detailed instructions and diagrams that make it easy to understand how to fix a vehicle.

2014 FORD Mustang Shelby GT500 OEM Service and Repair Workshop Manual

Go to manual page

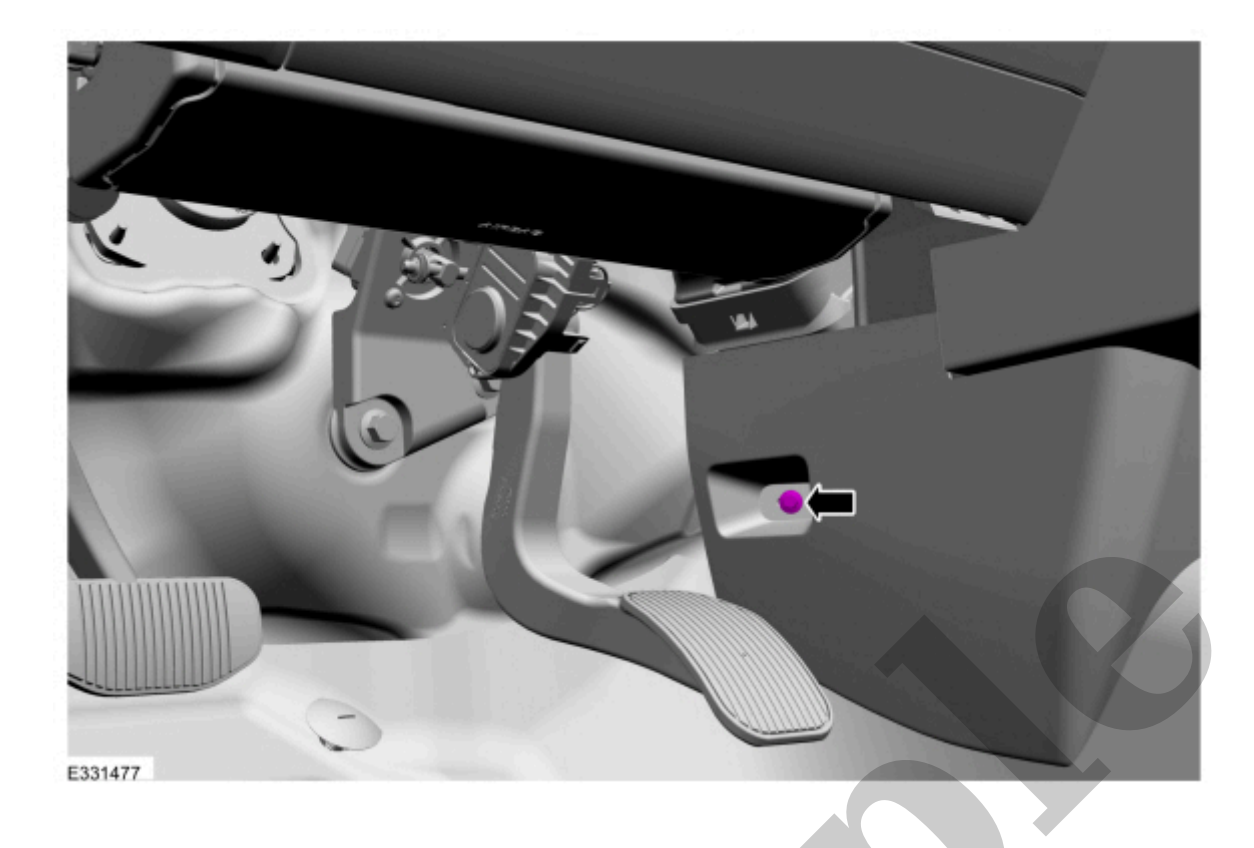

5. Release the clips and remove the instrument panel lower trim panel.

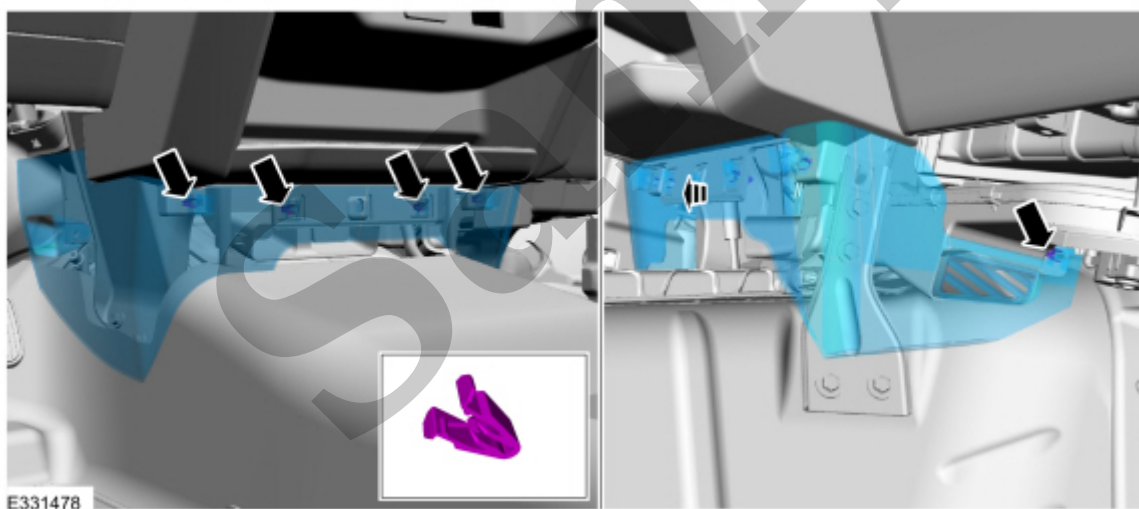

E331478

Click here to learn about symbols, color coding, and icons used in this manual.

6. Release the clips and remove the LH (left-hand) lower centerstack trim panel.

Use the General Equipment: Interior Trim Remover

- 8. Remove the lower centerstack trim panel.
  - Remove the bolts.

*Torque* : 22 lb.in (2.5 Nm)

- Release the clips.
- Disconnect the electrical connectors.

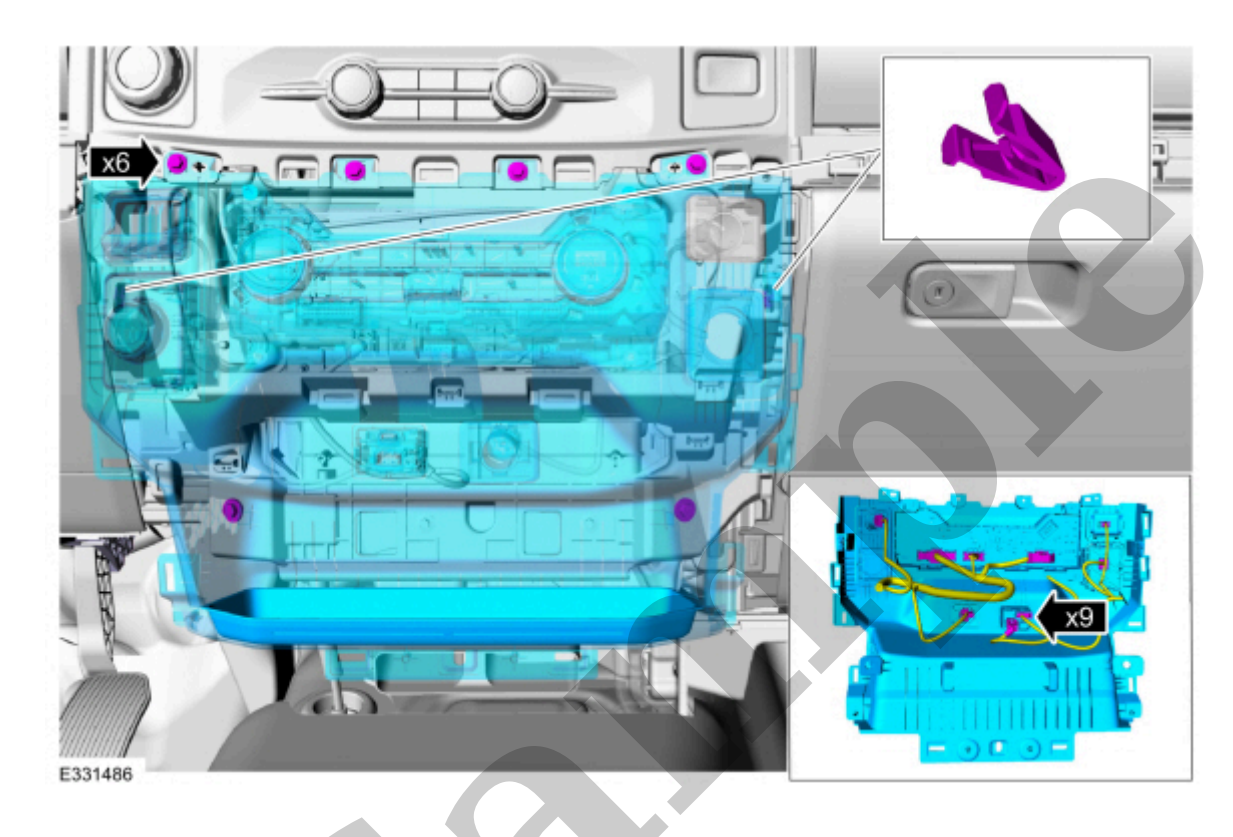

Click here to learn about symbols, color coding, and icons used in this manual.

9. Disconnect and remove the USB (universal serial bus) cable.

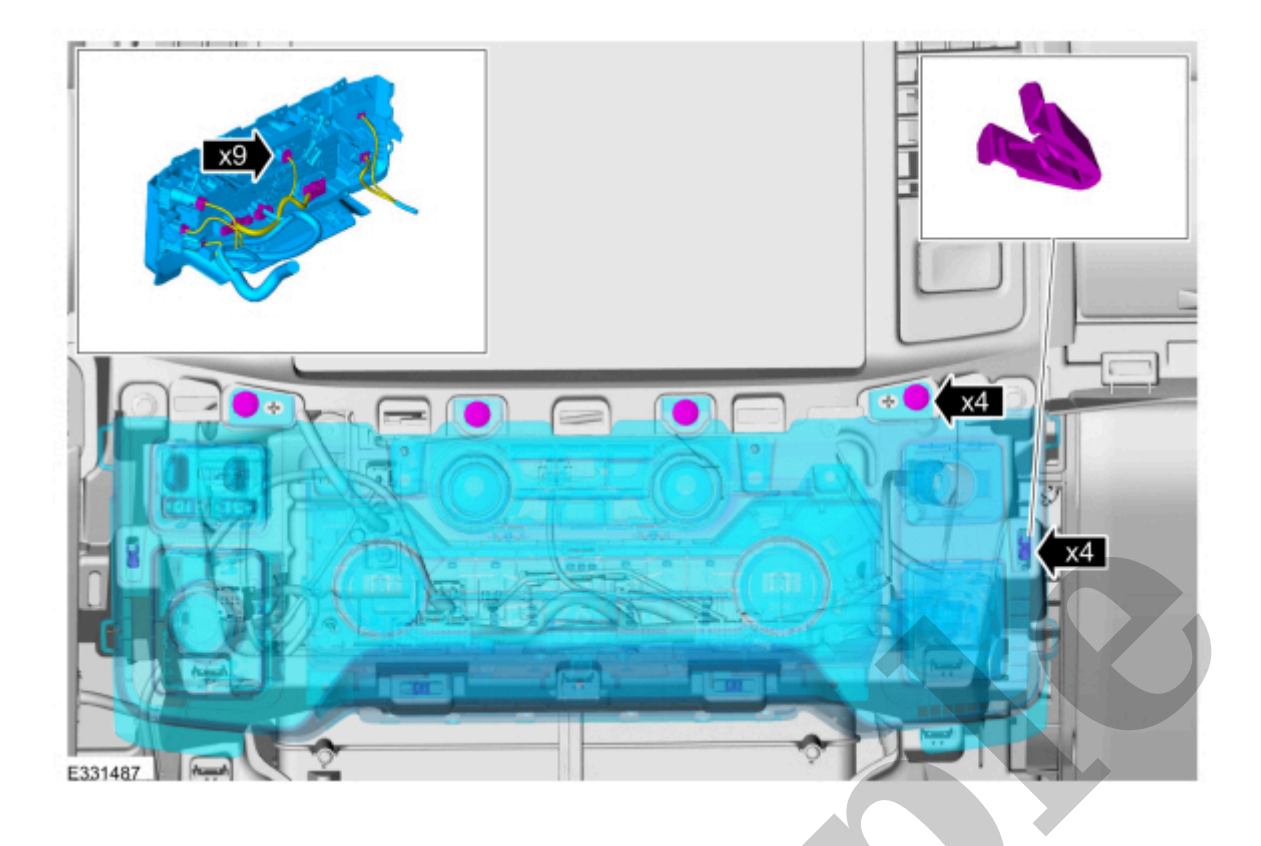

12. Disconnect the USB (universal serial bus) connector, separate the wiring guides and remove the USB (universal serial bus) cable.

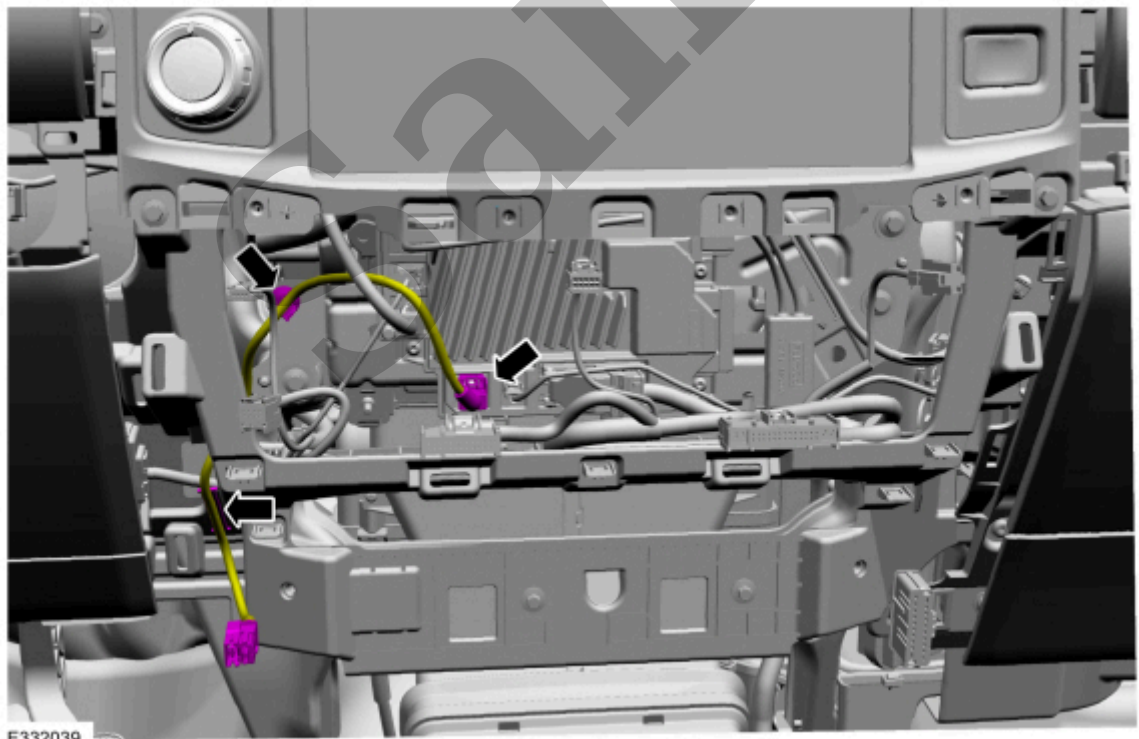

E332039

Click here to learn about symbols, color coding, and icons used in this manual.

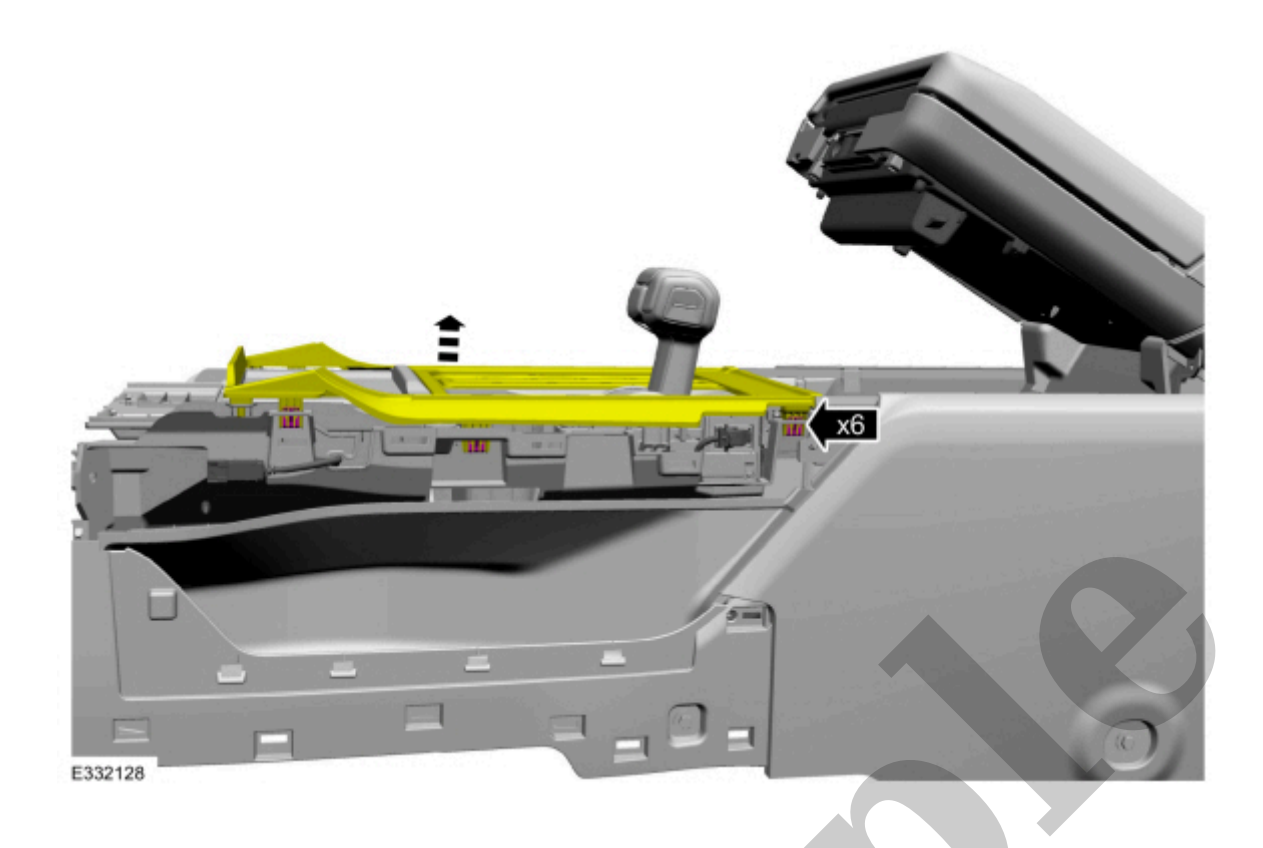

16. Disconnect the electrical connectors and remove the floor console top trim plate.

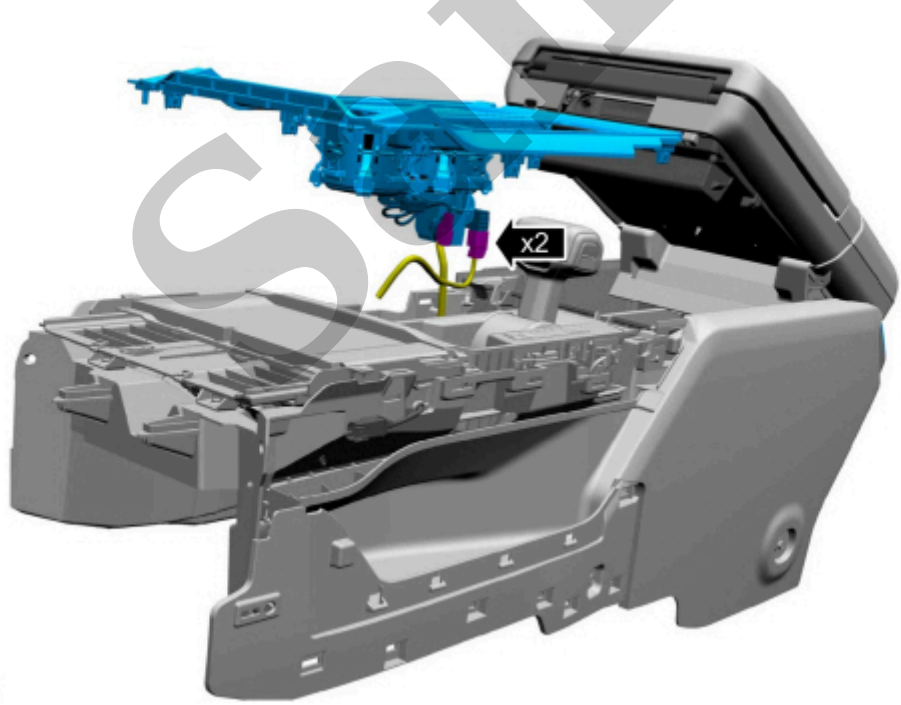

E332129

Click here to learn about symbols, color coding, and icons used in this manual.

17. Remove the front media bin door assembly screws.

19. Remove the screws and the media door assembly.

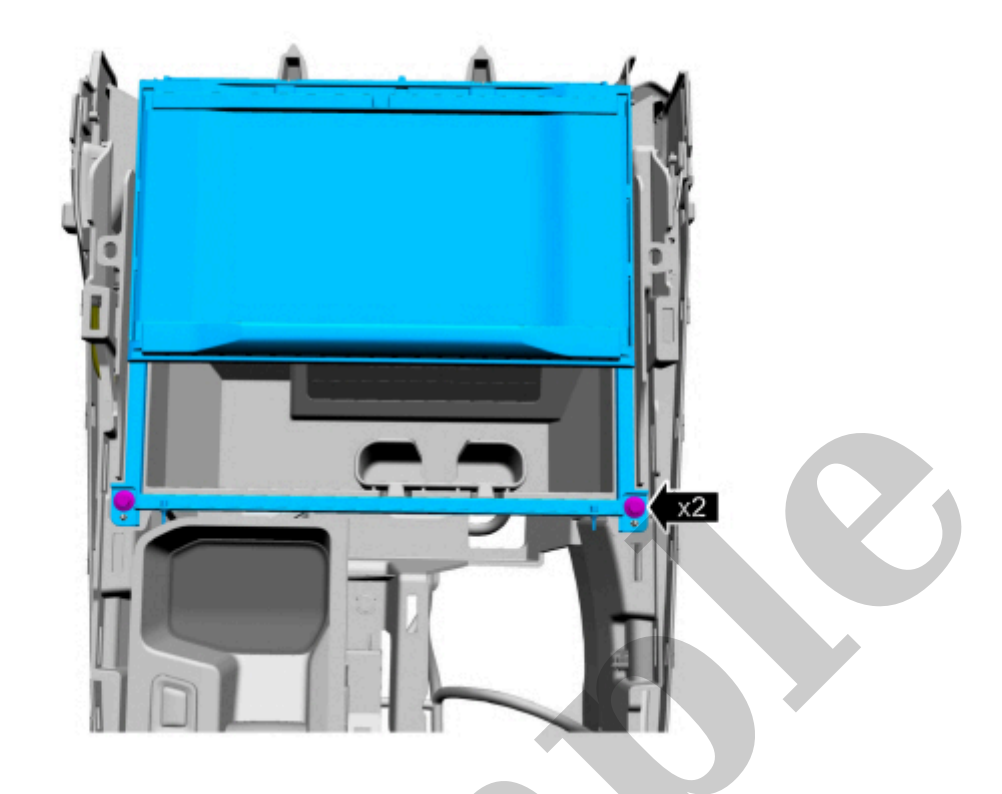

E332113

Click here to learn about symbols, color coding, and icons used in this manual.

20. Disconnect the electrical connectors and remove the media bin.

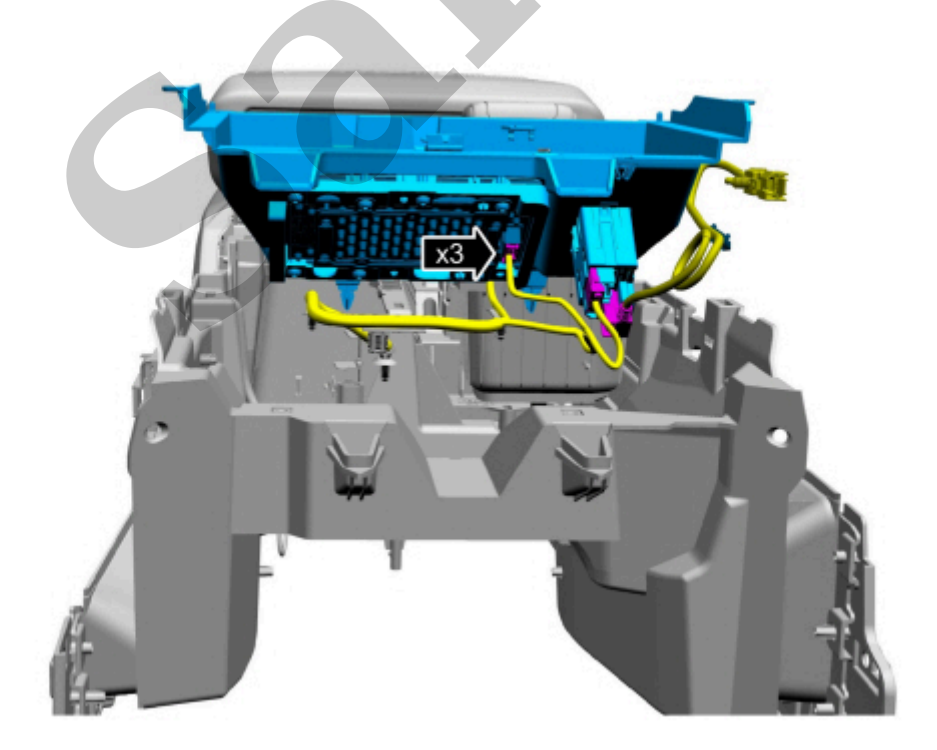

E332130

Click here to learn about symbols, color coding, and icons used in this manual.

# **Telematics Control Unit (TCU) Module Antenna Coaxial Cable**

| <i>415-00 Information and Entertainment System - General<br/>Information</i> | 2022 F-150                                 |
|------------------------------------------------------------------------------|--------------------------------------------|
| Removal and Installation                                                     | <b>Procedure revision date:</b> 09/18/2020 |

Telematics Control Unit (TCU) Module Antenna Coaxial Cable

#### Removal

#### NOTE

Removal steps in this procedure may contain installation details.

#### NOTE

The original equipment antenna cables are part of the wiring harnesses and cannot be removed. This procedure refers to replacement of the cable only by overlaying the cable.

1. Remove the loadspace trim panel.

Refer to: Loadspace Trim Panel - Regular Cab(501-05 Interior Trim and Ornamentation, Removal and Installation).

Refer to: Loadspace Trim Panel - SuperCab/SuperCrew(501-05 Interior Trim and Ornamentation, Removal and Installation).

2. Lower the headliner.

Refer to: Headliner - Lowering - Regular Cab(501-05 Interior Trim and Ornamentation, Removal and Installation).

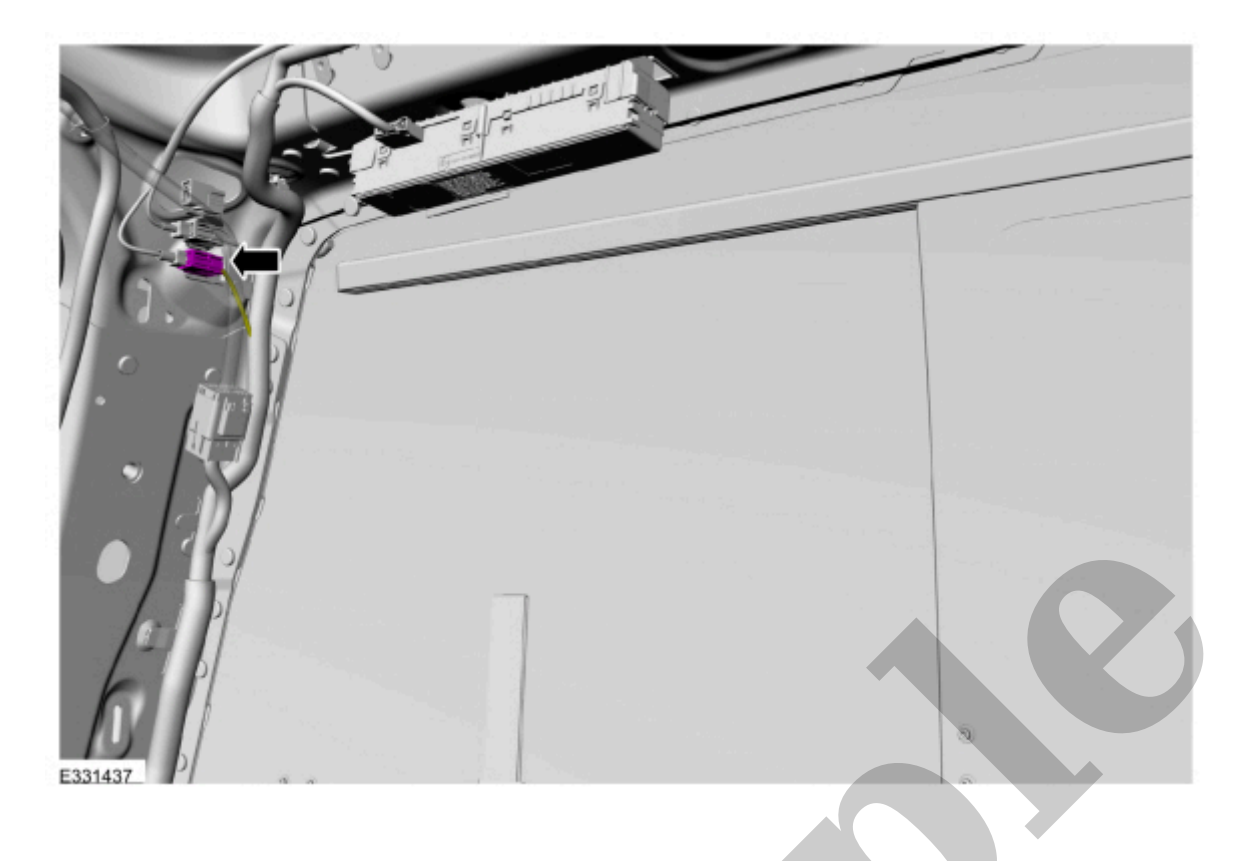

5. Disconnect the secondary cellular phone antenna connector.

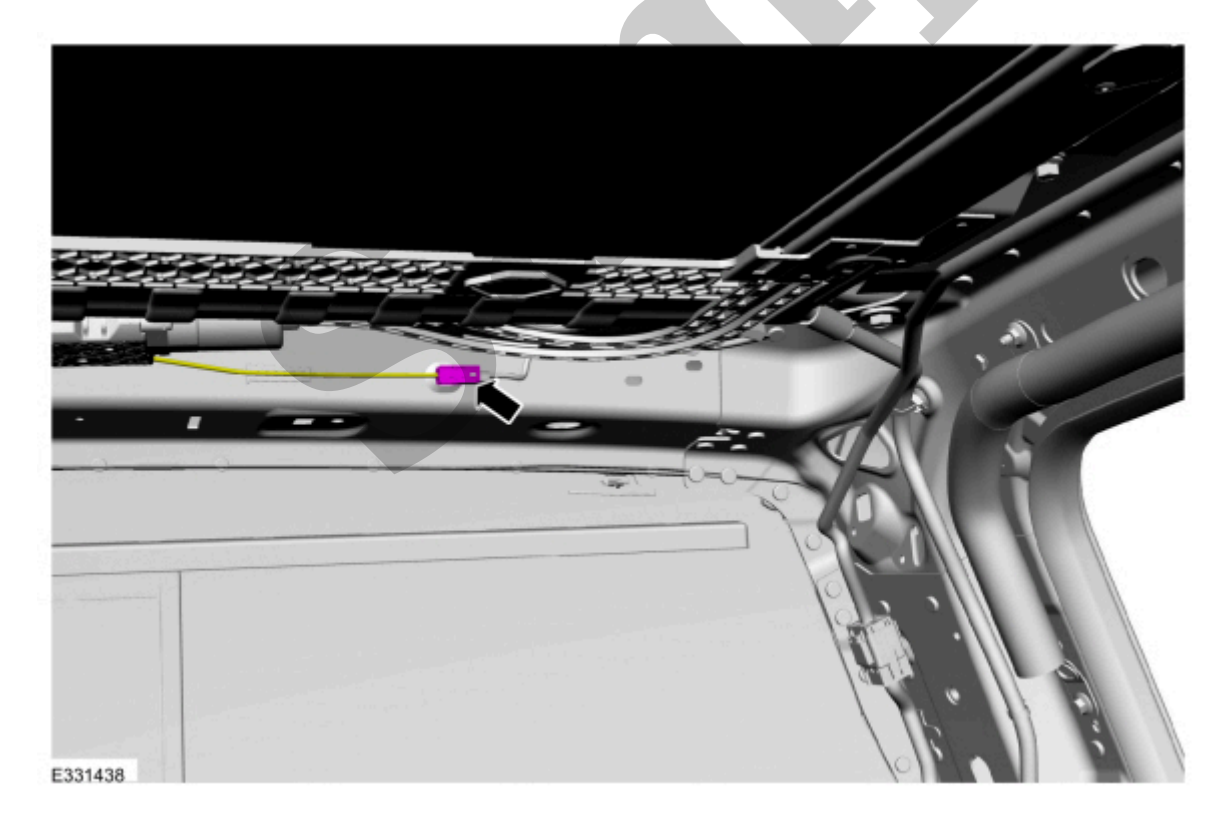

Click here to learn about symbols, color coding, and icons used in this manual.

Installation

3. Cut both the TCU electrical connector ends off the body wiring harness.

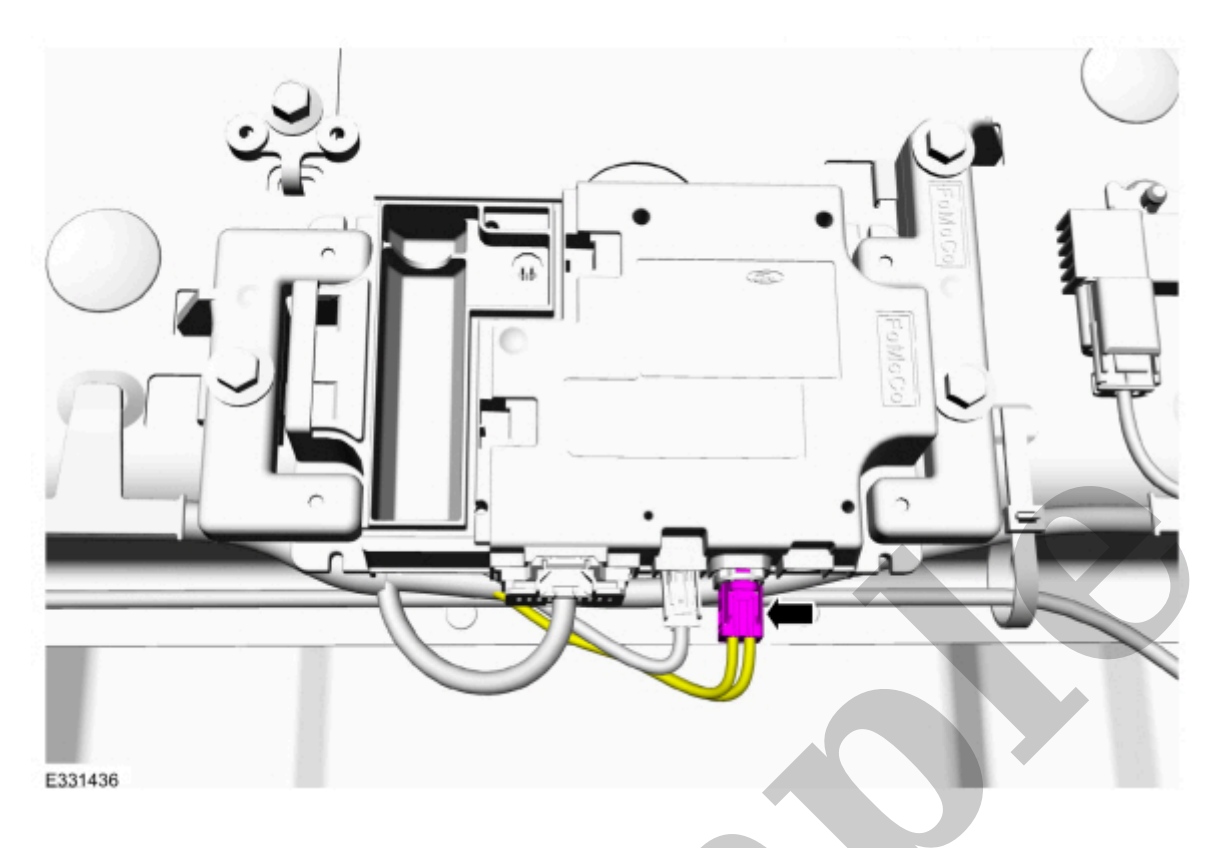

Click here to learn about symbols, color coding, and icons used in this manual.

- 4. Install the new TCU (telematic control unit module) antenna co-axial cables.
  - Route the new TCU (telematic control unit module) antenna co-axial cables following the routing shown.
  - Secure the new TCU (telematic control unit module) antenna co-axial cables, as necessary, to prevent NVH (noise, vibration and harshness) concerns.

# Telematics Control Unit (TCU) Module

| 415-00 Information and Entertainment Syste<br>Information | m - General 2022 F-150                        |
|-----------------------------------------------------------|-----------------------------------------------|
| Removal and Installation                                  | <b>Procedure revision date:</b><br>09/18/2020 |
| Telematics Control Unit (TCU) Module                      |                                               |
| Removal                                                   |                                               |

### NOTE

Removal steps in this procedure may contain installation details.

## NOTE

If installing a new module, it is necessary to upload the module configuration information to the scan tool prior to removing the module. This information must be downloaded into the new module after installation.

- 1. Using a diagnostic scan tool, begin the PMI (programmable module installation) process for the TCU (telematic control unit module) following the on-screen instructions.
- 2. Remove the loadspace trim panel.

Refer to: Loadspace Trim Panel - Regular Cab(501-05 Interior Trim and Ornamentation, Removal and Installation).

Refer to: Loadspace Trim Panel - SuperCab/SuperCrew(501-05 Interior Trim and Ornamentation, Removal and Installation).

3. Remove the bolts and the TCU (telematic control unit module) .